## TRANSCRIPT REQUEST

Transcript of the students who are enrolled in our university are delivered **E-Signed** after students request the documents on MEBIS.

## In order to request a Transcript;

- 1. After logging into MEBIS, click "STUDENTS" tab.
- 2. Then click the **"DOCUMENTS"** tab.
- 3. Click "REQUEST A NEW DOCUMENT (+)" then fill in the required information on the "DOCUMENT REQUEST FORM". (You should select one of the Turkish/English options.)
- 4. Lastly, click "SAVE" to send the request to the relevant office.

## In order to receive the requested Transcript;

- 1. After logging into MEBIS, click "STUDENTS" tab.
- 2. Then click the **"DOCUMENTS"** tab.
- 3. If the document is "**READY**", you will see the "**DOWNLOAD**" tab on the right side. Click "**DOWNLOAD**" to download the e-signed document.
- 4. The format of the document is PDF. You need to have a PDF viewer programs in order to view the document such as Foxit Reader or Adobe Reader.
- 5. E-signed document is ready to print.

Note: If you want to request more than one document, simply print the same document multiple times.

E-signed documents are accepted by every official institution. Institutions can verify the authenticity of the document via the barcode number on it.

|                                            |                                               | 0 - c |
|--------------------------------------------|-----------------------------------------------|-------|
| C Guvenii nttps://mebistest.medipol.edu.tr | istanbul Medipol Üniversitesi - MEBİS         |       |
|                                            | Kullanıcı Girişi<br>Hesabınızla giriş yapınız |       |
|                                            | Kullanıcı Adı                                 |       |

## **REQUEST PROCESS**

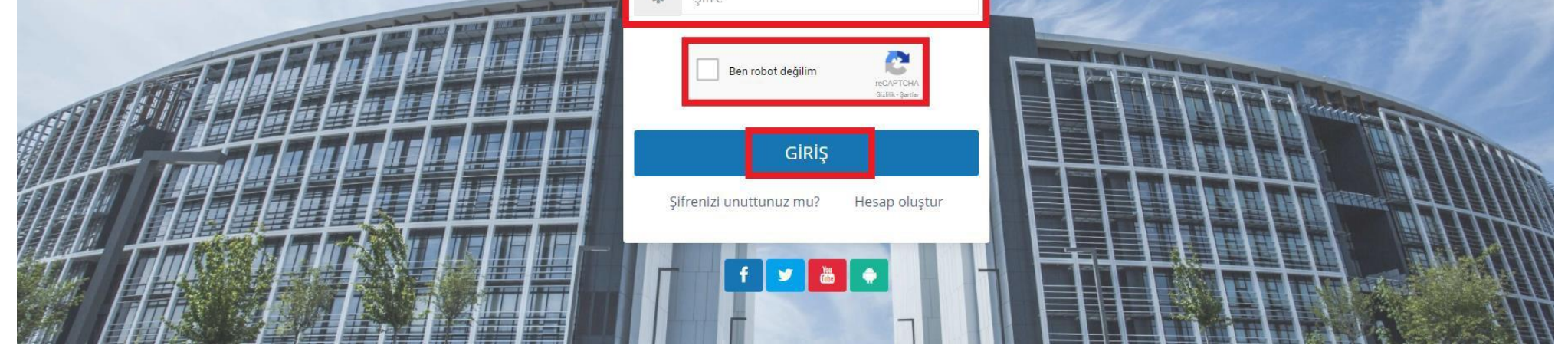

| / 🏟 Öğrenci / Belge İşlemleri 🗙 🔪                         |                                                                     |                        |                            |                                  |       |        | Θ - 0          |
|-----------------------------------------------------------|---------------------------------------------------------------------|------------------------|----------------------------|----------------------------------|-------|--------|----------------|
| $\leftrightarrow$ $\ni$ C $\square$ Gavenli   https://meb | <pre>bistest.medipol.edu.tr/Belgelslemlerim?fpk=%23HZ9XR7U7t;</pre> | Zt9qniUhg4SF7%28aPfBeq | IR19MxFn4jjfVqSzoyO9%2FDLp | Ziawn4KXHoKz58JExKtGCA%3D        |       |        | Q <b>er</b> \$ |
| 💥 Mebis                                                   | lebis 📃 🎮                                                           |                        |                            |                                  |       |        |                |
|                                                           | ÖĞRENCİ / BELGE TALEPLERİN                                          | Л                      |                            |                                  | Ara., |        | Q              |
|                                                           | <b>Ø</b> <sup>8</sup> <sub>0</sub> ← Talepler                       |                        |                            |                                  |       |        |                |
| . ·                                                       | SAĞLIK BİLİMLERİ ENSTİTÜSÜ / SAĞLIK YÖI                             | Yüksek Li              |                            | üksek Lisans / Okuyo             |       |        |                |
|                                                           | Tümü Hazır                                                          | Ara                    |                            | • • •                            |       |        |                |
|                                                           | Belge Türü                                                          | 4 Adet                 | † Tarih                    | Açıklama                         | ¢     | Durumu | ¢ İşlemler     |
| KULLANICI                                                 | Belgeler                                                            |                        |                            |                                  |       |        |                |
| ,                                                         | Resmi Transkript                                                    | 1                      | 13.9.2017 11:49:36         | E-İMZALI DÜZENLENMESİ RİCASIYLA. |       | Hazır  | 📩 İndir        |
| 😝 Öğrenci 🗸                                               | Öğrenci Belgesi                                                     | 1                      | 13.9.2017 11:53:15         | 3                                |       | Hazır  | 📩 İndir        |
| Dersler                                                   | Öğrenci Belgesi                                                     | 1                      | 14.3.2017 15:44:48         | KURUM İÇİN.                      |       | Hazır  | 📩 İndir        |
| Sınavlar                                                  | Öğrenci Kimlik Kartı                                                | 1                      | 16.11.2016 08:11:11        | İlk Kez Alıyorum.                |       | Hazır  | ÷              |
| Belge İşlemleri                                           | Öğrenci Belgesi                                                     | 1                      | 23.12.2016 13:05:07        | Kuruma vermek için.              |       | Hazır  | 📥 İndir        |
| Ödeme İşlemleri                                           | 5 kayıttan 1-5 arası gösteriliyor.                                  |                        |                            |                                  |       |        |                |
| Ders Programı                                             | · · · · · · · · · · · · · · · · · · ·                               |                        |                            |                                  |       |        |                |
|                                                           |                                                                     |                        |                            |                                  |       |        |                |

| 💥 Mebis                       | ≡ ₩                                 |                      |               |      |               |  | C*     |                   |
|-------------------------------|-------------------------------------|----------------------|---------------|------|---------------|--|--------|-------------------|
|                               | ÖĞRENCİ / BELGE TALEPL              |                      |               |      | ×             |  |        |                   |
|                               | <b>Ø</b> or Talepler                | Belge Talebi Form    | u             |      |               |  |        |                   |
|                               | SAĞLIK BİLİMLERİ ENSTİTÜSÜ / SAĞL   | Belge Türü           |               | Adet |               |  | Yüks   | ek Lisans / Okuyo |
|                               |                                     | - Seçiniz -          |               | • 1  |               |  |        |                   |
|                               | E Tümü Hazır                        | Resmi Transkript     |               |      |               |  |        |                   |
|                               | Belge Türü                          | Diğer                | alı 🗌 Resimli |      |               |  | Durumu | 🕴 İşlemler        |
| KULLANICI                     | Belgeler                            | Diploma Fotokopisi   |               |      |               |  |        |                   |
|                               | > Resmi Transkript                  | Mezuniyet Belgesi    |               |      |               |  |        | 📩 İndir           |
| 🞓 Öğrenci                     | Öğrenci Belgesi                     | Öğrenci Kimlik Kartı |               |      |               |  |        | 📩 İndir           |
| Dersler                       | Öğrenci Belgesi                     | Ders İçerikleri      | ]             |      | ĥ             |  |        | 📩 İndir           |
| Sinavlar                      | Öğrenci Kimlik Kartı                |                      |               |      |               |  |        |                   |
| Belge İşlemleri               | Öğrenci Belgesi                     |                      |               |      |               |  |        | 📩 indir           |
| Ödeme İşlemleri               | 5 kayıttarı 1-5 arası gösteriliyor. |                      |               |      |               |  |        |                   |
| Ders Programi                 |                                     |                      |               |      |               |  |        |                   |
| Anketler                      |                                     |                      |               |      |               |  |        |                   |
|                               |                                     |                      |               |      | Veren Kendet  |  |        |                   |
|                               |                                     |                      |               |      | vazgeç Kaydet |  |        |                   |
| Öğrenci / Belge İşlemleri 🗙 🔪 |                                     |                      | ×.            |      |               |  | θ      | - 0 >             |

| ✓ Ogrend / Beige spennent × ✓ Ogrend / Beige spennent × ✓ Ogrend / Beige spennent × |                                                                           |                            |   |                        | <br>© • ☆ |  |  |
|-------------------------------------------------------------------------------------|---------------------------------------------------------------------------|----------------------------|---|------------------------|-----------|--|--|
| 💥 Mebis                                                                             |                                                                           | = ¥1                       | C |                        |           |  |  |
|                                                                                     |                                                                           | ÓĞRENCİ / BELGE TALEPLERİM |   | Ara                    | Q         |  |  |
|                                                                                     |                                                                           | OB-   Talepler             |   |                        |           |  |  |
| ▼ SA                                                                                | SAĞLIK BİLİMLERİ ENSTİTÜSÜ / SAĞLIK YÖNETİMİ TEZLİ YÜKSEK LİSANS PROGRAMI |                            |   | Yüksek Lisans / Okuyor |           |  |  |

| 3 X B           | Tümü Hazır                         |      |                     | Ara                              |  |        |          |
|-----------------|------------------------------------|------|---------------------|----------------------------------|--|--------|----------|
|                 | Belge Türü                         | Adet | Tarih               | Açıklama                         |  | Durumu | işlemler |
| JLLANICI        | Belgeler                           |      |                     |                                  |  |        |          |
| >               | Resmi Transkript                   | 1    | 13.9.2017 11:49:36  | E-İMZALI DÜZENLENMESİ RİCASIYLA. |  | Hazır  | 📩 İndir  |
| 🕈 Öğrenci 🗸 🗸   | Öğrenci Belgesi                    | 1    | 13.9.2017 11:53:15  |                                  |  | Hazır  | 🛃 İndir  |
| Dersler         | Öğrenci Belgesi                    | 1    | 14.3.2017 15:44:48  | KURUM İÇİN.                      |  | Hazır  | よ İndir  |
| Sınavlar        | Öğrenci Kimlik Kartı               | 1    | 16.11.2016 08:11:11 | İlk Kez Alıyorum.                |  | Hazır  |          |
| Belge İşlemleri | Öğrenci Belgesi                    | 1    | 23.12.2016 13:05:07 | Kuruma vermek için.              |  | Hazır  | 📩 İndir  |
| Ödeme İşlemleri | 5 kayıttan 1-5 arası gösteriliyor. |      |                     |                                  |  |        |          |
| Ders Programı   |                                    |      |                     |                                  |  |        |          |